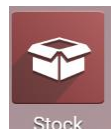

- Activez le module **Stock**.
- Cliquez sur le menu Configuration puis Catégories d'articles.
- ⇒ Une liste par défaut est proposée :

|    | Stock          | Vue d'ensemble | Opérations | Articles  | Analyse | Configuration                       | <b>2</b> 1 | 0 |
|----|----------------|----------------|------------|-----------|---------|-------------------------------------|------------|---|
| Са | tégories d'    | articles       |            | Recherche |         |                                     |            |   |
| C  | réer 🕹         |                |            |           |         | ▼ Filtres ≡ Regrouper par ★ Favoris |            |   |
|    | Catégorie d'a  | rticle         |            |           |         |                                     |            |   |
|    | All            |                |            |           |         |                                     |            |   |
|    | All / Expense  | 5              |            |           |         |                                     |            |   |
|    | All / Saleable |                |            |           |         |                                     |            |   |

## **1. CREER UNE CATEGORIE**

- Cliquez sur le bouton CREER.
- Saisissez le nom de la catégorie (Famille d'articles).
- Sélectionnez la catégorie mère.

| gories d'articles / N            | Vouveau                                 |     |   |                              |               |         |
|----------------------------------|-----------------------------------------|-----|---|------------------------------|---------------|---------|
| GARDER ANNULER                   |                                         |     |   |                              |               |         |
|                                  |                                         |     |   |                              |               |         |
|                                  |                                         |     |   |                              |               | Article |
| Catégorie                        |                                         |     |   |                              |               |         |
| Darfume                          |                                         |     |   |                              |               |         |
| Fariuris                         |                                         |     |   |                              |               |         |
| Catégorie mère                   | All                                     | ~ 🖍 |   |                              |               |         |
|                                  |                                         |     |   |                              |               |         |
| Logistique                       |                                         |     |   | Valorisation de l'inventaire |               |         |
| Forcer la stratégie d'enlèvement |                                         |     | ~ | Méthode de coût              | Prix standard | •       |
|                                  |                                         |     |   | Valorisation de l'inventaire | Manuel        | *       |
|                                  |                                         |     |   |                              |               |         |
| Propriétés du compte             |                                         |     |   |                              |               |         |
| Compte de revenus                | 707010 Ventes de marchandises Erbioline |     |   |                              |               |         |
|                                  |                                         |     |   |                              |               |         |

- Paramétrez les comptes ventes et achats, la méthode de coût et de valorisation de l'inventaire.
- Cliquez sur le bouton **SAUVER**.
- Cliquez sur le bouton SAUVER.

Pour créer des sous-familles commencez par créer une famille sans la rattacher à une autre famille, puis créez la sous-famille et la rattacher à la catégorie mère créée précédemment.

## **2. MODIFIER UNE CATEGORIE**

- Activez le module Stock.
- Cliquez sur le menu Configuration puis Catégories d'articles.
- Cliquez sur la catégorie à modifier.
- Cliquez sur le bouton MODIFIER.
- Paramétrez les éléments souhaités.
- Cliquez sur le bouton SAUVER.

## **3. SUPPRIMER UNE CATEGORIE**

- Activez le module **Stock**.
- Cliquez sur le menu Configuration puis Catégories d'articles.
  Cliquez sur la catégorie à supprimer.
  Cliquez sur le bouton Action puis Supprimer.
  Cliquez sur le bouton OK dans la fenêtre de confirmation.